### MICO 远程监控和编程简易手册

步骤说明:

1.安装 MICO 客户端

2.注册账号

3.账号登录客户端,注册用户群

4.CPU 接入网络,本地电脑用 Magicwork PLC 软件设置 PLC 信息

5.群管理,找到群设备,添加设备所属成员。

6.在我的设备列表中查看,已添加的设备,添加场景

7.上传场景

8.进行远程监控

9.进行远程编程

# 第一章 MICO 客户端的使用

登陆 MICO 客户端: 远程版本 2.00 以上版本

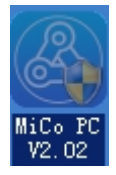

- 1. Mico 的注册、登陆
- 1.1、用户账号注册
- 1.1.1 第一步:在登陆页面点击账号注册。

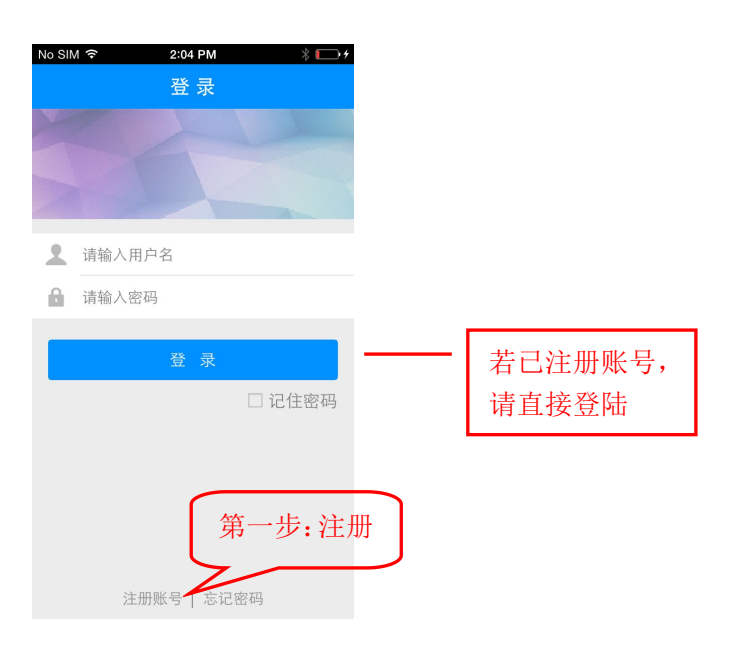

1.1.2 第二步: 输入常用邮箱, 后续 App 软件的操作与管理都可能会 频繁使用,请务必填写常用邮箱。

| No | SIM 🗢   | 2:04 | PM | * 🕞 + |      |      |
|----|---------|------|----|-------|------|------|
| <  | 取消      | 注    | 册  |       |      |      |
|    | 输入您的邮箱地 | 址    |    |       | 第二步: | 输入邮箱 |
|    |         | 注    | 册  |       |      |      |
|    |         |      |    |       |      |      |
|    |         |      |    |       |      |      |
|    |         |      |    |       |      |      |
|    |         |      |    |       |      |      |
|    |         |      |    |       |      |      |
|    |         |      |    |       |      |      |
|    |         |      |    |       |      |      |
|    |         |      |    |       |      |      |

1.1.3 第三步:打开邮箱,将服务器发送的验证码输入下面的框内。

| No SIM 奈<br>く取消           | 2:06 PM<br>验 证      | * 💽 + | 打开邮箱,<br>入验证码 | 输 |
|---------------------------|---------------------|-------|---------------|---|
| 已发送验证码<br>输入 <b>6位</b> 验: | 马到您的邮箱<br><b>证码</b> |       |               |   |
|                           | 提交                  |       |               |   |
|                           |                     |       |               |   |
|                           |                     |       |               |   |
|                           |                     |       |               |   |
| QWEF                      | ΤΥυ                 | ΙΟΡ   |               |   |
| ASD                       | FGHJ                | κL    |               |   |
| ★ Z X                     | CVBN                | M 💌   |               |   |
| 123 <b>D</b>              | space               | Done  |               |   |

1.1.4 第四步:验证码匹配后,设置登陆账号和密码。

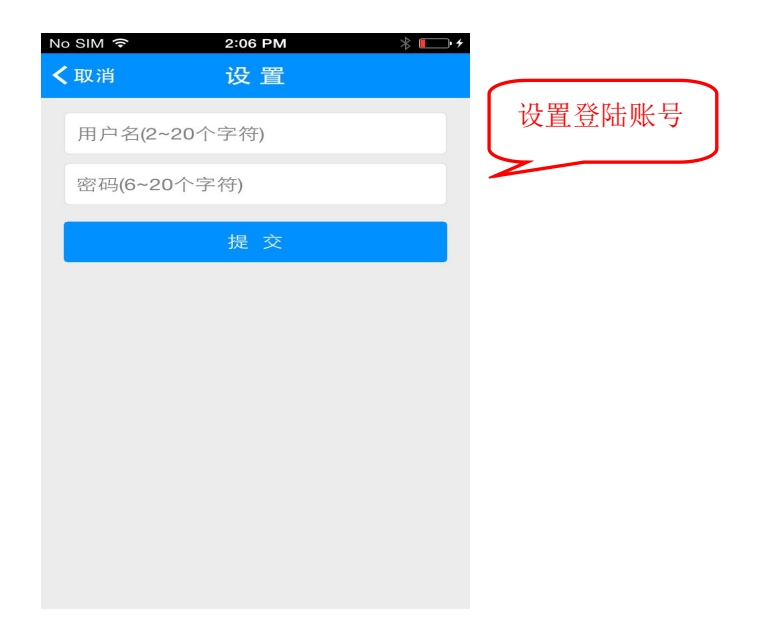

1.1.5 账号注册完毕,返回登陆页面。

# 第二章 账号登录客户端,注册用户群

举例说明:根据上面步骤,已经申请了一个账号和密码,如下 输入: xuanshuo; 密码 123456;

登陆后进入下面界面

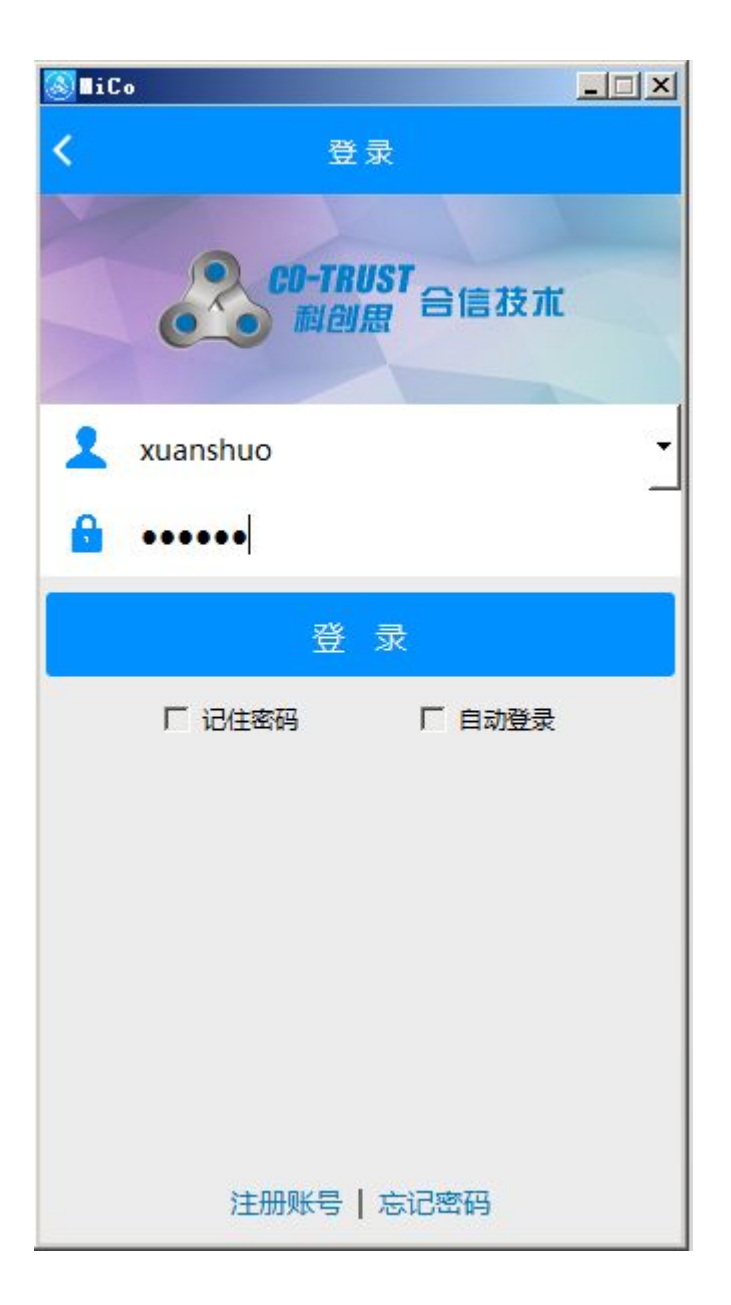

下面有菜单包括"首页""联系人""设备""更多",选择"设备"进入设备 列表

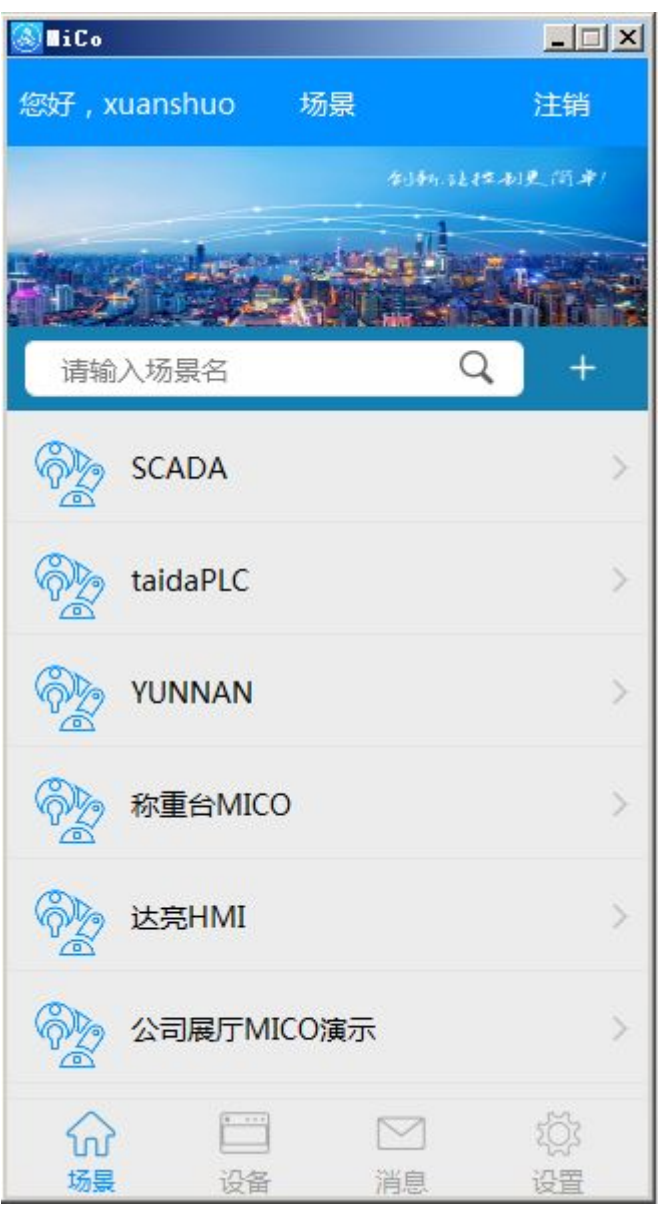

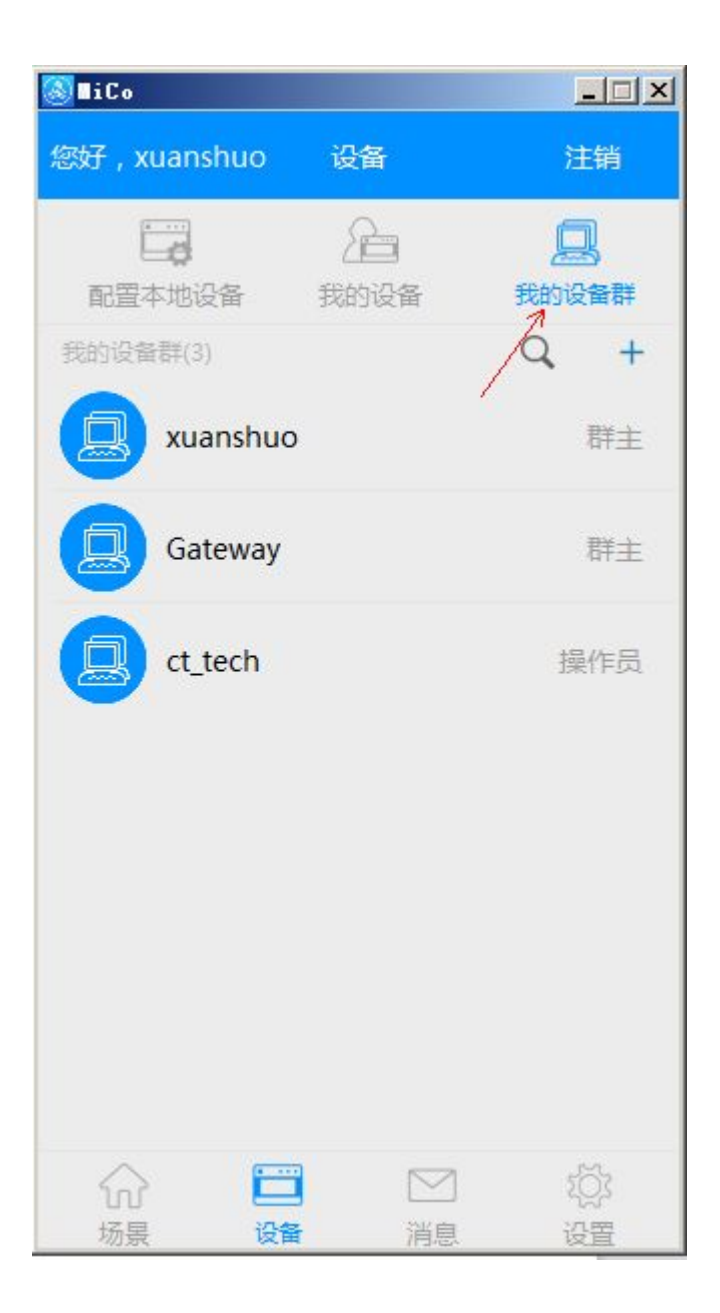

# 首先,创建群(群的命名就是公司 ID)

具体步骤如下:

点击页面右上角的'+'按钮,出现页面:

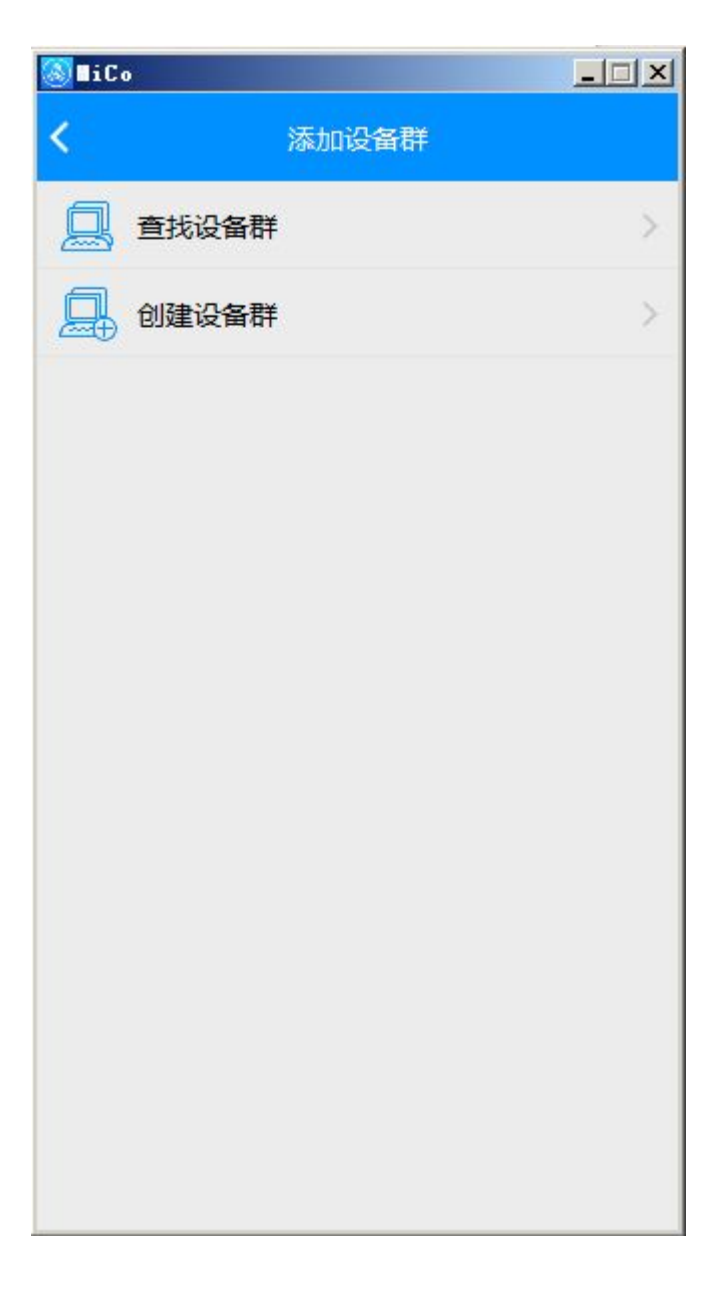

## 选择:创建用户群

点击加入用户群创建页面,根据提示填写必要的群信息,进行用户群 的创建。(群名称建议使用字母表示)

例子中我们创建了群名称也叫 xuanshuo 的用户群,创建好群后,

#### 第三章 CPU 如何接入网络说明:

第一步正确配置通讯口

前提保证现场网络是可以连接外网:

该案例中现场的路由器网段为192.168.1.XXX, 网关: 192.168.1.1、首选 DNS 服务器: 192.168.1.1

CPU 的配置如下:

打开 MagicWorks PLC 的硬件组态,打开 CPU 属性对话框,若自动获取 IP 地址方式,请直接跳到第6步设置设备名称,手动设置 IP,

按照下列实例设置 TCP/IP 端口

1、IP地址: 192.168.1.XXX(XXX 设置范围 1-255, 作为 CPU 的 IP, 不同的 CPU 不能重复)。

- 2、端口: 20000
- 3、子掩码: 255.255.255.0
- 4、网关: 192.168.1.1(和现场路由器的网关一致)
- 5、首选 DNS 服务器: 192.168.1.1 (和现场路由器一致)

6、设备名称:用户自己定义,可由英文、数字、下划线组成。如H36设置为H36 REMOTE XUANSHUO

- 7、服务器域名: mico.co-trust.com(固定)
- 8、服务器端口: 8888(固定)
- 9、备用服务器名: mico.co-trust.com(同上)
- 10、公司 ID:xuanshuo (用户自己申请建的群)
- 11、认领密码:用户自己定义,这里设置为12345678

CTH300-H 系列具体可参考如下图:

| L D EtherCAT<br>C 自动获<br>C 自动获 | 下面的 IP 地址<br>IP地址: 192 168 1 222<br>端口: 20000 <del>美</del>                                                                                                    | 设备名称:                                                 | H36_REMOTE_XUANSHUO                                                  |
|--------------------------------|----------------------------------------------------------------------------------------------------|-------------------------------------------------------|----------------------------------------------------------------------|
| 首选 DX<br>备用 DX                 | 子阿掩码:       255       255       0       0         网关:       192       168       1       1         即 DMS 服务器地址         下面的 DMS 服务器地址         IS 服务器:       192       168       1       1 | 服务器域名:<br>服务器端口:<br>备用服务器域名:<br>公司ID:<br>认领密码:<br>确认: | mico. co-trust. com ¥<br>8888 ±<br>mico. co-trust. com ¥<br>xuanshuo |

CTH200/CTSC-200 以太网系列,若手动设置 IP,打开系统块》通讯端口》TCP/IP 设置参考下图

| 🟩 系统块                                                                                                    |                                                                      |                                  |                    | ×                     |
|----------------------------------------------------------------------------------------------------|----------------------------------------------------------------------|----------------------------------|--------------------|-----------------------|
| <ul> <li>■ 系统块</li> <li>■ 通信端口</li> <li>■ 通信端口</li> <li>■ 断电数据保持</li> <li>■ ● 部码</li> <li>■ 輸出表</li> <li>■ 輸入滤波器</li> <li>■ 脉冲捕捉位</li> <li>■ 背景时间</li> </ul> | PPI 端口     TCP/IP 端       在这里您可以配置连接       网络       C     自动获取 IP 地址 | 制口)<br>到 PLC 的 TCP/IP 通          | 信端口参数。<br>☑ 使能远程控制 |                       |
|                                                                                                    | - ☞ 使用下面的 IP 地<br>IP地址: 1<br>端口: 2                                   | 92 . 168 . 1 . 200               | 设备名称:<br>服务器域名:    | H224                  |
|                                                                                                    | 子网掩码: 2                                                              | 55 . 255 . 255 . 0<br>92 168 1 1 | 服务器端口:             | 8888                  |
|                                                                                                    | <ul> <li>C 自动装取 DNS 服务</li> </ul>                                    | 5器地址                             | 备用服务器域名:<br>公司ID:  | mico. co-trust. com 💌 |
|                                                                                                    | 一○ 使用下面的 DNS 用<br>首选 DNS 服务器: 1                                      | 服务器地址<br>92.168.1 .1             | 认领密码:<br>确认:       | •••••                 |
|                                                                                                    | 备用 DNS 服务器: 1                                                        | 92.168.1.1                       |                    |                       |
| 系统块参数必须下载才能生效。                                                                                                    |                                                                      | 确定                               |                    | 部还原 帮助                |

设置好后,将硬件组态下载到 CPU,并运行,

第二步: H36 需要把拨码开关 X1 的 3 拨为 ON, 而 CTH200/CTSC-200 以太网系列参考上图 为系统块勾选远"使能远程控制"

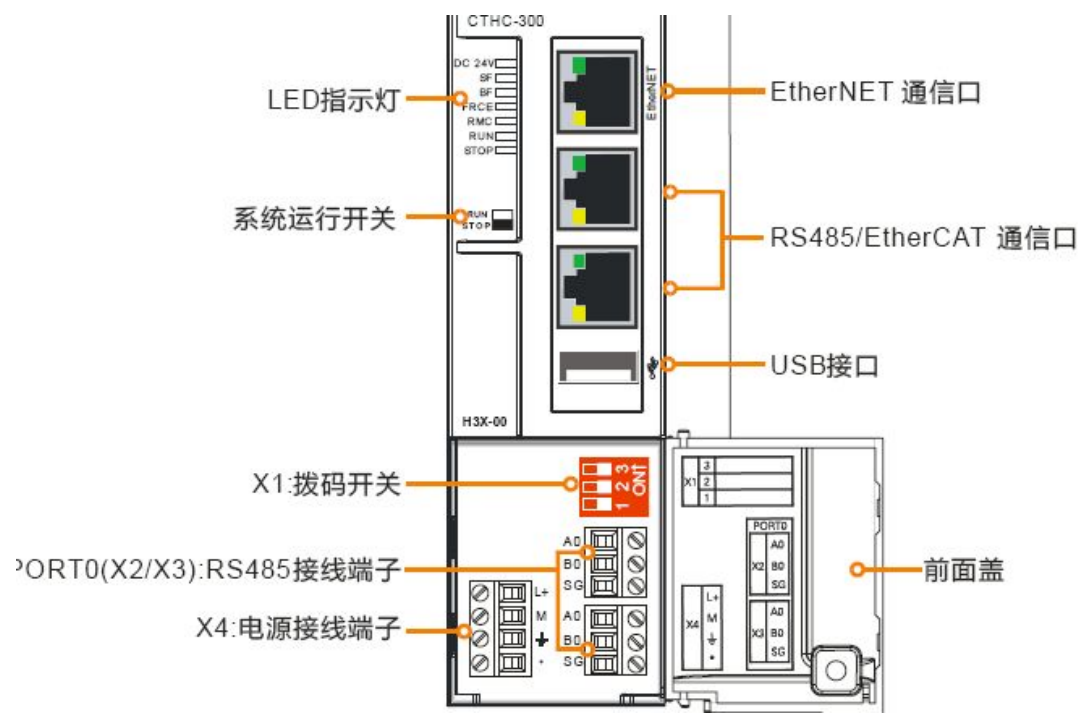

查看 CPU 的 RMC 指示灯是否亮起,亮表示 CPU 接入云服务器, 灭表示未接入。

|                                        | 亮起: CPU 与远程服务器通讯成功 (拨码开关 3 拨为 ON 且 |  |  |  |  |  |  |
|----------------------------------------|------------------------------------|--|--|--|--|--|--|
| RMC 指示任 (绿鱼)                           | EtherNET 通信口参数已正确配置)               |  |  |  |  |  |  |
| 11101111111111111111111111111111111111 | 熄灭: CPU 与远程服务器通讯失败或禁止与远程服务器通讯 (允   |  |  |  |  |  |  |
|                                        | 许和禁止通过拨码开关控制与服务器通讯)                |  |  |  |  |  |  |

第四章群管理

4.1、设备(设备及设备群管理模块)

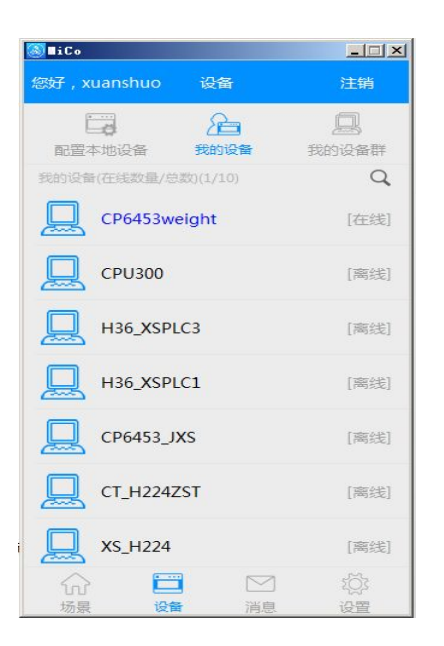

### 4.1.1 设备页面主要包括三方面内容

### (1)、设备

显示群组授权当前账户的可用设备列表,点击任意一行可以对设备的 相关信息进行操作。

#### (2)、消息

主要包括用户申请加入群组、群组邀请用户加入以及其他相关通知信息,点击任意一行消息可以进行进一步的操作(申请审核、邀请审核等)。

(3)、设备群组

显示当前账户创建、加入的设备群列表。点击任意一行进入群管理页面

具体操作如下:

选择"群组"出现我们例子中创建的群号,选择该群组"xuanshuo"

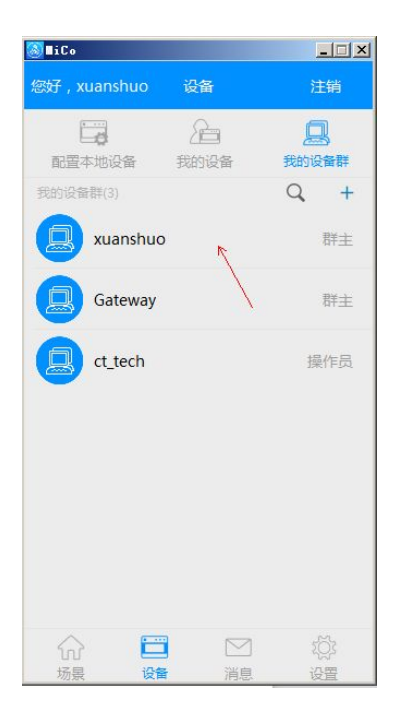

### 进入下面界面,选择设备列表

进入下面界面

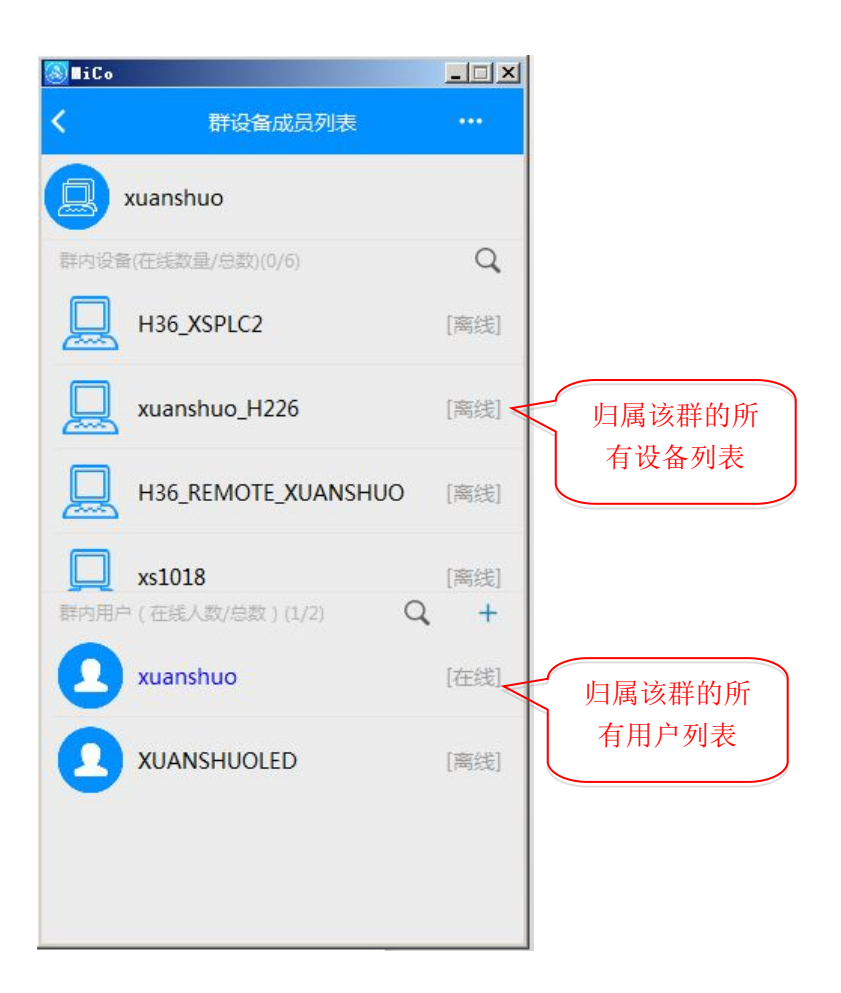

查看在线设备,设备显示若离线,查看现场 CPU 的 RMC 指示灯是否亮起,亮 表示 CPU 接入云服务器,灭表示未接入,不亮请检查网线和网络,并参照第三 章的步骤检查设置是否正确。

上图,我们看到我们第三章添加的设备 H36\_REMOTE\_XUANSHUO 已经在线。

#### 接下来,添加设备所属成员

右键点击该设备名称,

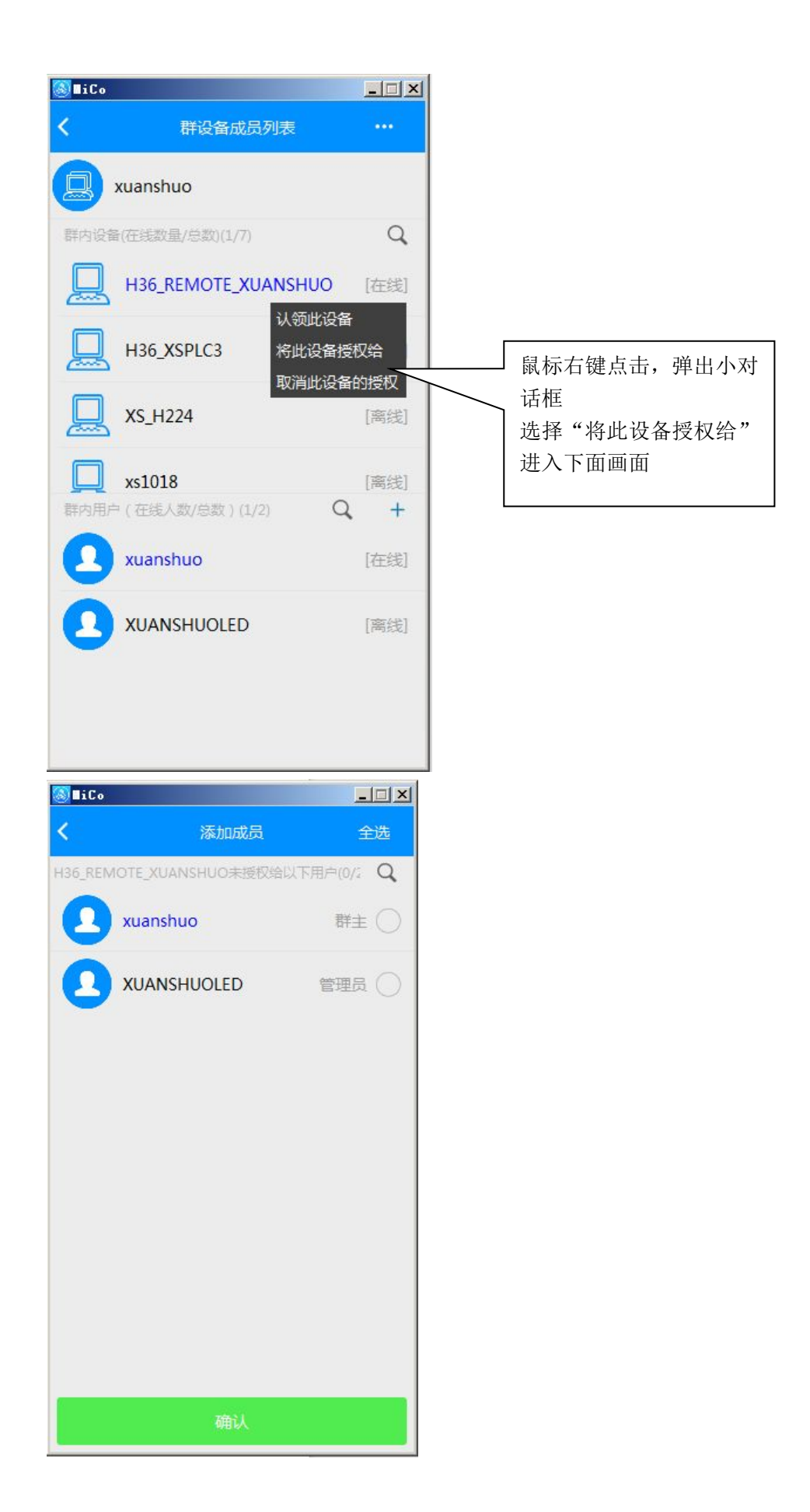

我们可以看到该群有两个成员,我们这里勾选 xuanshuo 这个成员后,点击确认 右图,点击该设备,可以看到设备所属成员出现 xuanshuo,说明添加成员完成。

| S∎iCo   |                    |                   | <mark>∭</mark> ∎iCo | _                         |    |
|---------|--------------------|-------------------|---------------------|---------------------------|----|
| <       | 添加成员               | 全选                | <                   | 设备资料                      |    |
| H36_REM | OTE_XUANSHUO未授权给以下 | 明戸(1/2 Q)<br>群主 📿 | Ц H36_R             | EMOTE_XUANS 设备ID:7        | 69 |
| 0       | XUANSHUOLED        | 管理员               | MAC地址               | 00-60-6E-A2-C2-           | 4A |
|         |                    |                   | H36_REMOTE_X        | UANSHUO所雇用户(在线人数/.<br>huo | ď  |
|         | 确认                 |                   |                     |                           |    |

# 第一部分:远程画面监控操作步骤

## 第五章如何添加场景

返回设备界面,点击设备,在我的设备列表里面,可以看到在线设备: H36\_REMOTE\_XUANSHUO

| <b>∭</b> ∎iCo |                     |             | <b>∭∎iCo</b>                 |           |
|---------------|---------------------|-------------|------------------------------|-----------|
| <             | 群设备成员列表             |             | 您好 , xuanshuo   设备           | 注销        |
|               | xuanshuo            |             | 日本地设备 我的读者 到                 | 副助设备群     |
| 群内设备          | (在线数量/总数)(1/7)      | Q           | 我的设备(在线数量/总数)(3/11)          | Q         |
|               | H36_XSPLC2          | [离线]        | H36_XSPLC1                   | [离线]      |
|               | xuanshuo_H226       | [离线]        | CP6453_JXS                   | [离线]      |
|               | H36_REMOTE_XUANSHUO | [在线]        | XS_H224                      | [离线]      |
|               | H36_REMOTE_XUANSHUO | [离线] :<br>+ |                              | [在线]      |
|               | xuanshuo            | [在线]        | xs1018                       | [离线]      |
| Õ             | XUANSHUOLED         | [离线]        |                              | [离线]      |
|               |                     |             | H36_XSPLC2                   | [离线]      |
|               |                     |             | ☆ ■ <sup>2</sup><br>场景 设备 消息 | (Q)<br>设置 |

选择:"场景",点击右上角的"+",进入下面界面:

| <mark>®</mark> ∎iCo | _    |   |
|---------------------|------|---|
| <                   | 添加场景 |   |
|                     |      |   |
| 选择本机文件              | ŧ    | > |
|                     |      |   |
|                     |      |   |
|                     |      |   |
|                     |      |   |
|                     |      |   |
|                     |      |   |
|                     |      |   |
|                     |      |   |

可以通过"本地文件"选项添加本地的工程,也可选择服务器我的场景列表》 MainLIN,下载(该场景之前上传过)

场景添加完后,返回"场景"可看到刚添加的场景,点击 MainLIN 场景

| S HiCo        |        |               | _ 🗆 🗙     |
|---------------|--------|---------------|-----------|
| 您好 , xuanshuo | 场景     |               | 注销        |
|               |        |               |           |
|               |        | <u>İ</u> a    |           |
| 请输入场景名        |        | Q             | +         |
| MainLIN       |        |               | >         |
| SCADA         |        |               | >         |
| taidaPLC      |        |               | >         |
| YUNNAN        |        |               | >         |
| 参加 称重台MIC     | 0      |               | >         |
| <b>达亮HMI</b>  |        |               | >         |
| 分 □□<br>场景 设备 | L<br>消 | <b>①</b><br>瘜 | (Q)<br>设置 |

进入监控界面,单击右上角...

#### 选择上传场景

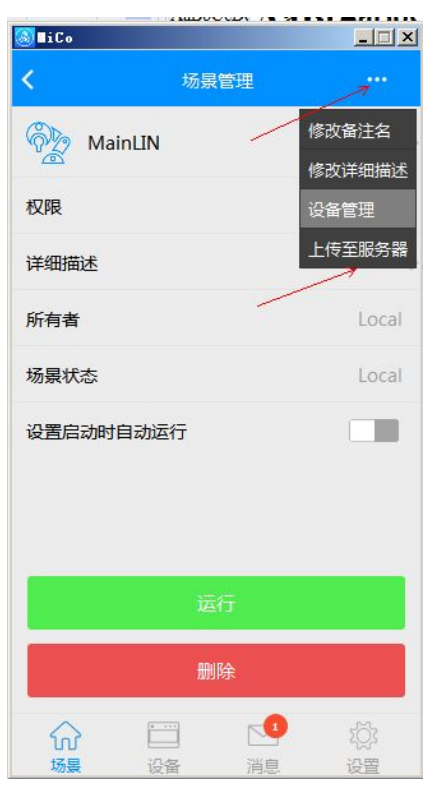

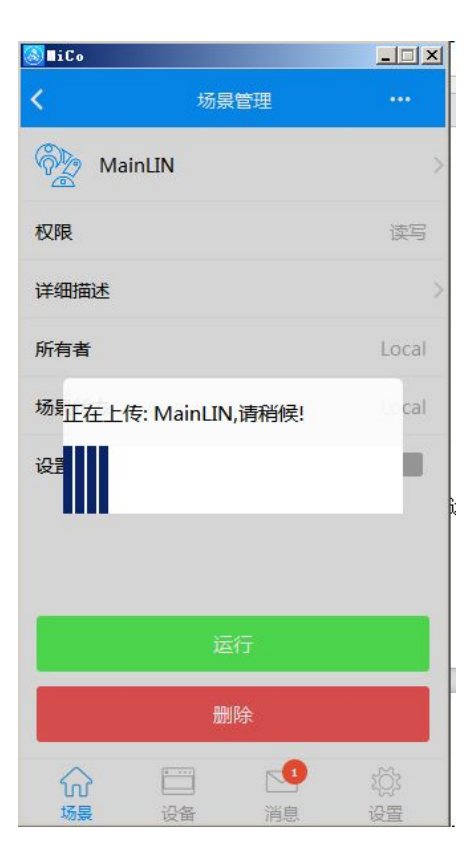

| 🔕 ∎iCo         |        |      |             |
|----------------|--------|------|-------------|
| <              | 场景     | 管理   | ( <b></b> ) |
| <b>В</b> м     | ainLIN |      |             |
| 权限             |        |      | 读写          |
| 详细描述           |        |      |             |
| 所有者            |        |      | Local       |
| 场景             | 上传至服务  | 务器成功 | cal         |
| 设置             | 确注     | Ē    |             |
|                |        |      |             |
|                | 运行     | 5    |             |
|                | 删图     | 涂    |             |
| <b>公</b><br>场景 | 设备     | 「「」  | びない         |

如果上传成功可以在场景里看到,蓝色字体的 MainLIN 场景(此场景为远程场景)。

| <b>∭i</b> Co                                                                                                    |                    |             | _ 🗆 🗙              |
|----------------------------------------------------------------------------------------------------|--------------------|-------------|--------------------|
| 您好,x                                                                                                    | uanshuo            | 场景          | 注销                 |
| W/L                                                                                                    | אווא ער בישתניי בב | <del></del> | et e               |
| P2                                                                                                    | 公司展厅演示             | ŧ           | >                  |
| Pro la companya de la companya de la | 金维益                |             | >                  |
|                                                                                                    | 演示箱MICO            |             | >                  |
| P                                                                                                    |                    |             | >                  |
| Þ                                                                                                    | MainLIN            |             | >                  |
| Pro la companya de la companya de la | PROG_H36_F         | REMOTE_XUA  | NSHUO >            |
| P                                                                                                    | 公司展厅MIC            | 0演示         | >                  |
| P                                                                                                    | 公司展厅机械             | 凈           | >                  |
| ŵ<br><sup>场晨</sup>                                                                                                    | 记录                 | 1<br>消息     | ()<br>设<br>2<br>设置 |

点击进入:

| く 场景管理     ・・・            MainLIN<br>文件名:MainLIN         文件名:MainLIN         、                                                                                          | 🔊 ∎iCo |                              |    | <u> </u>   |
|----------------------------------------------------------------------------------------------------|--------|------------------------------|----|------------|
| MainLIN<br>文件名:MainLIN       读写         权限       读写         详细描述       》         所有者       xuanshuo         场景状态       未共享         //////////////////////////////////// | <      | 场景                           | 管理 |            |
| 校限     读写       详细描述     >       所有者     xuanshuo       场景状态     未共享       ////////////////////////////////////                                                         | ₩<br>¢ | a <b>inLIN</b><br>件名:MainLIN |    | >          |
| 详细描述 、 、<br>所有者 xuanshuo<br>场景状态 未共享                                                                                                    | 权限     |                              |    | 读写         |
| 所有者     xuanshuo       场景状态     未共享       运行     删除                                                                                                    | 详细描述   |                              |    | >          |
| 场景状态 未共享       运行       删除                                                                                                    | 所有者    |                              |    | xuanshuo   |
| 运行<br>删除<br>① 〇 〇 〇 〇 〇 〇 〇 〇 〇 〇 〇 〇 〇 〇 〇 〇 〇 〇 〇                                                                                                    | 场景状态   |                              |    | 未共享        |
|                                                                                                    |        | ž                            | 衍  |            |
| 6 🖂 🔮 🔅                                                                                                    |        | ₽                            | 除  |            |
|                                                                                                    | 6      | -                            |    | 103<br>107 |

单击右上角...,选择设备管理,根据场景共建立有三个连接,这里需要对每个连接选择相应的 CPU 如下图

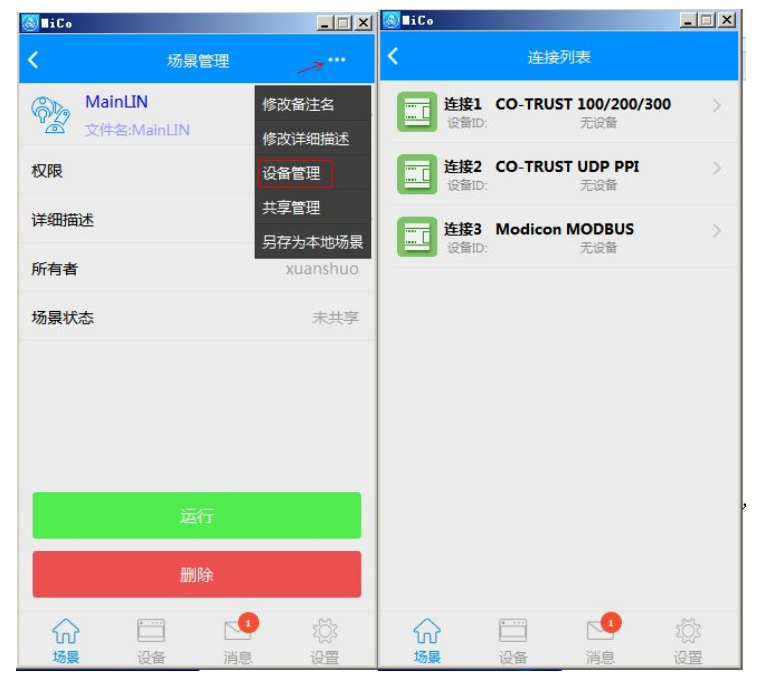

点击对应的连接,选择在线的设备,选择完毕,点左上角返回

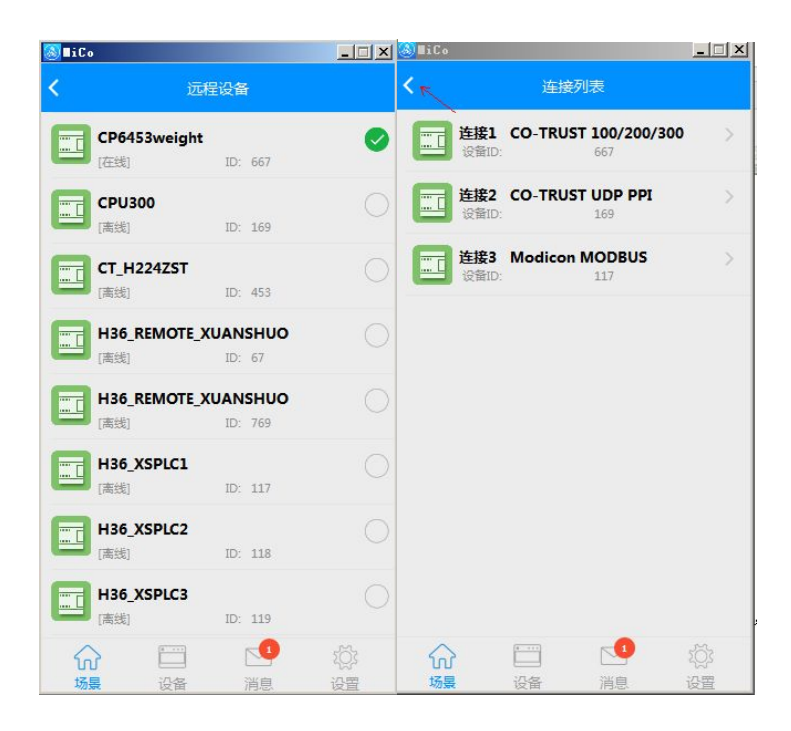

#### 返回到场景,点击运行,即可实现远程监控

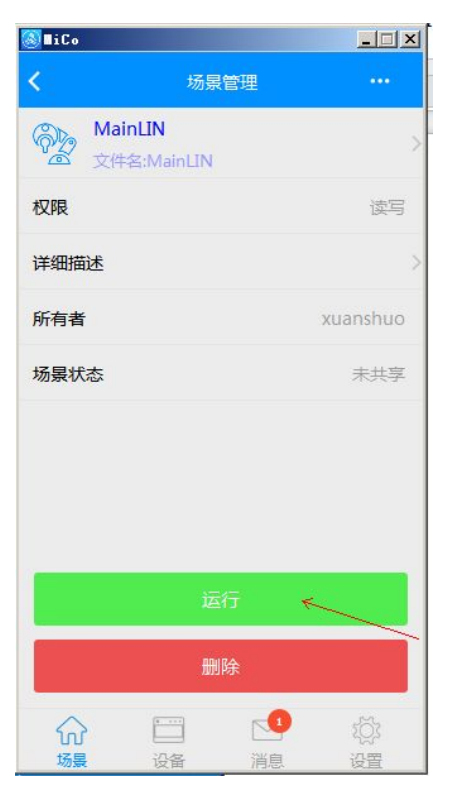

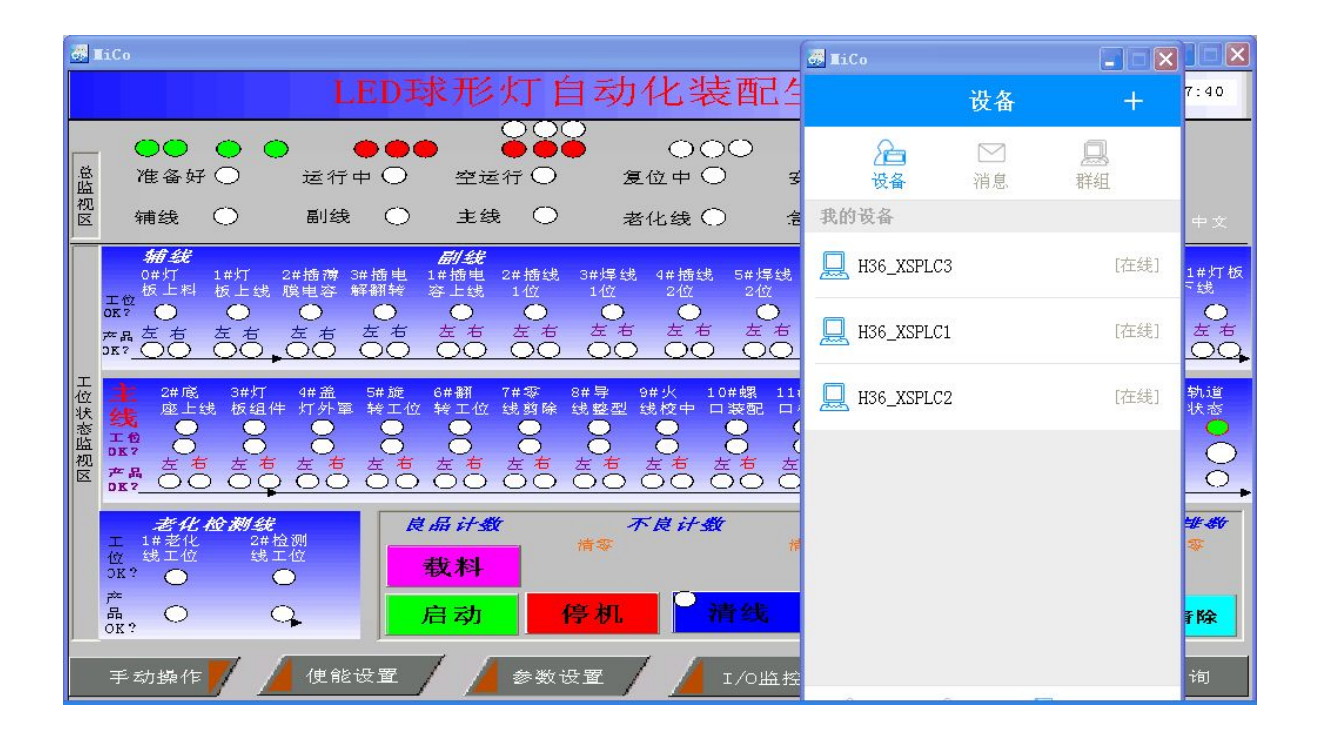

# 第二部分:远程编程

### 第六章如何启动远程编程

退出监控界面,返回设备界面,点击设备,在我的设备列表里面,可以看到在线 设备:

H36\_REMOTE\_XUANSHUO

| <b>S</b> ∎iCo |                                         |                   | <b>∭</b> ∎iCo         |              |           |
|---------------|-----------------------------------------|-------------------|-----------------------|--------------|-----------|
| < R           | 群设备成员列表                                 |                   | 您好 , xuanshuo         | 设备           | 注销        |
| <b>B</b> x    | uanshuo                                 |                   | 日本地の名                 |              |           |
| 群内设备(         | 在线数量/总数)(1/7)                           | Q                 | 配置平地设置<br>我的设备(在线数量/总 | 数)(3/11)     |           |
|               | H36_XSPLC2                              | <mark>[离线]</mark> |                       | .C1          | [离线]      |
|               | xuanshuo_H226                           | [离线]              | CP6453_J              | xs           | [离线]      |
|               | H36_REMOTE_XUANSHUO                     | [在线]              | XS_H224               |              | [离线]      |
| 口群内用户         | H36_REMOTE_XUANSHUO<br>(在绩人数/总数)(1/2) Q | [离线]<br>+         | Ц H36_REM             | ote_xuanshuo | [在线]      |
| 0             | xuanshuo                                | [在线]              | xs1018                |              | [离线]      |
| 0             | XUANSHUOLED                             | [离线]              | H36_REM               | OTE_XUANSHUO | [离线]      |
|               |                                         |                   |                       | .C2          | [离线]      |
|               |                                         |                   | ☆<br>「                | 1 11<br>消息   | (公)<br>设置 |

右击 "H36\_REMOTE\_XUANSHUO",进入下面界面,点击 "启动远程编程" 下边界面中,点击 "启动远程编程连接"。

| ▲iCo                               |                         |              |        | <mark>@</mark> ∎iCo |                |                        |
|------------------------------------|-------------------------|--------------|--------|---------------------|----------------|------------------------|
| xuanshuo                           | 设备                      | 注            | 销      | <                   | 开始远程编程         |                        |
|                                    | 2                       |              |        | 设备名称:               | H36_REMOTE_XUA | ANSHUO                 |
| 本地设备                               | 我的设备                    | 我的设备         | 翻      | ID:                 |                | 658                    |
| 我的设备(3/12)                         | aight                   | 2            | Q      | MAC:                | 00-08-DC-0     | 0 <mark>1-02-03</mark> |
| 00-60-6E-<br>群: ct_teck            | -AB-26-57<br>h          |              | [在线]   | 群:                  | X              | uanshuo                |
| H224_wei<br>00-10-D0<br>群: ct_tech | ght<br>-08-C0-A8<br>h   |              | [在线]   | 协议:                 | CTSC 200/300   | UDP PPI                |
| H36_REM<br>00-08-DC<br>群: xuansl   | OTE_XUANSHUO            |              | [在线]   | 本地端口:               |                | 20000                  |
| CPU300<br>00-60-6E-<br>群:          | -A2-C0-21<br>启z         | 新言思<br>动远程编程 | [銭]    |                     |                |                        |
| H36_XSPL<br>00-6A-4D<br>群: Gatew   | .C1<br>-3E-61-F4<br>/ay |              | [离线]   |                     |                |                        |
| CT_H224Z                           |                         | {            | ræ:481 |                     | 启动远程编程连接       |                        |
| 场景                                 | 设备 消息                   | ie           | 置      |                     | ~              |                        |

点击成功后,弹出下面对话框,单击"确定"

| <b>a</b> iC₀                           |                                             | 🕻 🚳 🖬 i Co                       |                                       | J        |        |
|----------------------------------------|---------------------------------------------|----------------------------------|---------------------------------------|----------|--------|
| <                                      | 开始远程编程                                      | xuanshuo                         | 设备                                    | 注        | 销      |
| 设备名称:                                  | H36_REMOTE_XUANSHUO                         | 8                                | 2                                     | Q        |        |
| ID:                                    | 658                                         | 本地设备                             | 我的设备                                  | 我的设计     | 备群     |
| MAC:                                   | 00-08-DC-01-02-03                           | 我的设备(3/12)                       | 22.22                                 | 2        | Q      |
| 群:<br>远程编程已后                           | xuanshuo<br>成功启动。可按照以下步骤建立                  | CP6453w<br>00-60-6E<br>群: ct_tec | eight<br>-AB-26-57<br>h               |          | [在线]   |
| 通信:<br><sub>协</sub> 1.启动Magi<br>上)在设置F | cWorks PLC (版本V2.13及以<br>PG/PC接口对话框里选择      | H224_we<br>00-10-D0<br>群: ct_tec | ight<br>)-08-C0-A8<br>h               |          | [在线]   |
| 本JCTH300/20<br>议。<br>2.双击刷新图           | 10 Remote_MICo (TCP/IP)协_00<br>图标,选择要连接的设备。 | H36_REM<br>00-08-DC<br>群: xuans  | IOTE_XUANSHUO(rj<br>C-01-02-03<br>huo | p:20000) | [在线]   |
|                                        | 确定                                          | CPU300<br>00-60-6E<br>群:         | -A2-C0-21                             |          | [离线]   |
|                                        |                                             | H36_XSPI<br>00-6A-4E<br>群: Gatew | LC1<br>0-3E-61-F4<br>vay              |          | [离线]   |
|                                        | 启动远程编程连接                                    | CT_H224                          |                                       |          | ræ:441 |
|                                        |                                             | 场景                               | 设备消息                                  | į i      | 2 置    |

远程通道创建完成,不关闭 MICO

第七章:打开 Magicwork PLC2 软件(2.14 以上版本),进行远程 监控上下载程序

- 1.打开 Magicwork PLC 编程软件
- 2.新建工程或打开已有的工程
- 3.点击"通讯"

| ● 使 以大学校会<br>● 「「「」」」」」」<br>■ 「」」」<br>■ 「」」<br>■ 「」」」<br>■ 「」」」<br>■ 「」」」<br>■ 「」」」<br>■ 「」」」<br>■ 「」」」<br>■ 「」」」<br>■ 「」」」<br>■ 「」」」<br>■ 「」」」<br>■ 「」」<br>■ 「」」<br>■ 「」」」<br>■ 「」」<br>■ 「」<br>■ 「」」<br>■ 「」」<br>■ 「」」<br>■ 「」」<br>■ 「」」<br>■ 「」」<br>■ 「」」<br>■ 「」<br>■ 「」」<br>■ 「」」<br>■ 「」」<br>■ 「」」<br>■ 「」」<br>■ 「」」<br>■ 「」」<br>■ 「」」<br>■ 「」」<br>■ 「」」<br>■ 「」」<br>■ 「」」<br>■ 「」」<br>■ 「」」<br>■ 「」」<br>■ 「」」<br>■ 「」」<br>■ 「」」<br>■ 「」<br>■ 「」」<br>■ 「」<br>■ 「」<br>■ 「」」<br>■ 「」 ■ 「」 ■ 「」 ■ 「」 ■ 「」 ■ 「」 ■ 「」 ■ 「」 |   |
|----------------------------------------------------------------------------------------------------|---|
| 就准                                                                                                    |   |
|                                                                                                    | _ |

4.选择远程通讯协议,"设置 PG/PC 接口"选择 CPU300/200 Remote MiCo,后面部分是对应的电脑上网网卡,点击确定。

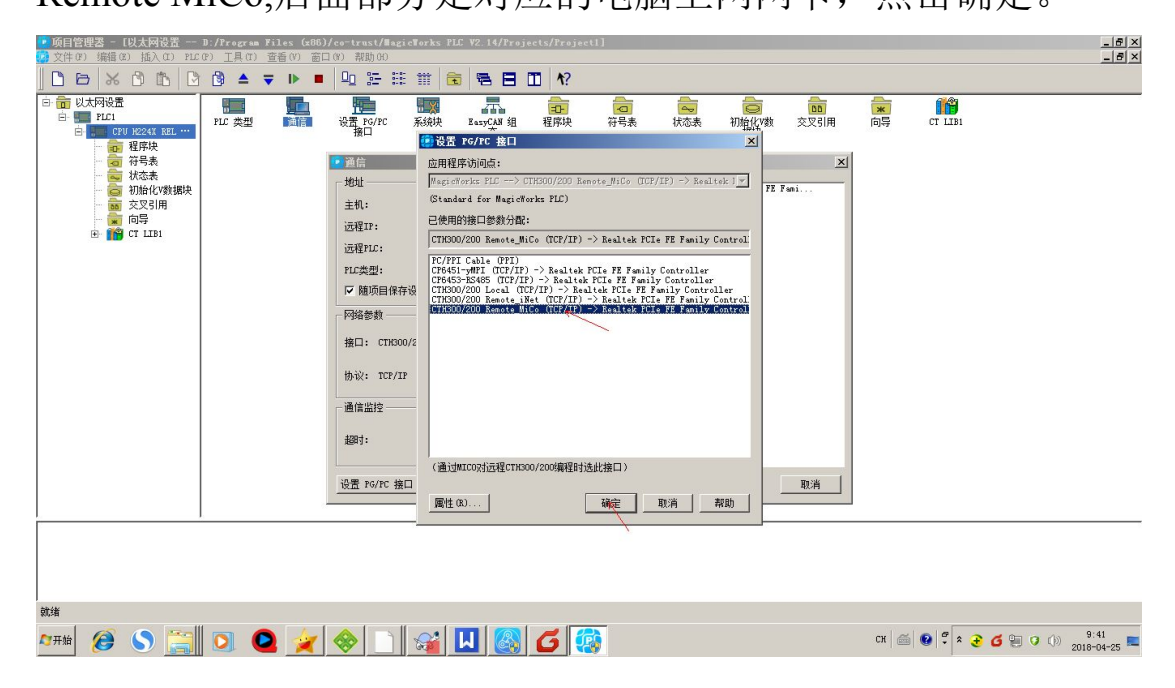

5.弹出下面界面,双击刷新

| 通信                                                                                                    |                                                                                                    |                                                         |
|----------------------------------------------------------------------------------------------------|----------------------------------------------------------------------------------------------------|---------------------------------------------------------|
| <ul> <li>地址</li> <li>主机:</li> <li>远程IP:</li> <li>远程PLC:</li> <li>PLC类型:</li> <li>✓ 随项目保存设置</li> <li>网络参数</li> <li>接口: CTH300/200 Rem</li> <li>协议: TCP/IP</li> <li>通信监控</li> <li>超时:</li> </ul> | SZB327<br>10.1.145.101:20000<br>10.1.145.101:20000<br>CPU H224X REL 02.01<br>ote_MiCo (TCP/IP) -> Realtek PCIe | FI TCP/IP -> Realtek PCIe FH Fami<br>主机: SZB327<br>汉古刷新 |
| 设置 PG/PC 接口                                                                                                    |                                                                                                    | 〕<br>确定                                                 |

点击下图所示的"双击刷新"找到设备,就可以进行上下载程序。

| 🗿 共捜索到 1 个PLC      |                                  |                                     | × |
|--------------------|----------------------------------|-------------------------------------|---|
| ┌──地址──────        |                                  | TCP/IP -> Realtek PCIe FE Fami      |   |
| 主机:                | SZB327                           | ■ 主机: SZB327<br>CPU H224X REL 02.01 |   |
| 远程IP:              | 10.1.145.101:20000               |                                     |   |
| 远程PLC:             | 10. 1. 145. 101 : 20000          |                                     |   |
| PLC类型:             | CPU H224X REL 02.01              |                                     |   |
| ▶ 随项目保存设置          |                                  |                                     |   |
|                    |                                  |                                     |   |
| 接口: CTH300/200 Rem | ote_MiCo (TCP/IP) -> Realtek PCI | . Fl                                |   |
| 抽込・ тСР/ТР         |                                  |                                     |   |
| ())·1×. 101/11     |                                  |                                     |   |
| 通信监控               |                                  |                                     |   |
|                    | 2s                               | <b>-</b>                            |   |
|                    | ,                                |                                     |   |
| 设置 PG/PC 接口        |                                  |                                     | 1 |